#### How to Complete Your DBS Application

This guide explains how to access and complete your Disclosure and Barring Service application via the Atlantic Data portal, including how to verify your identity, either digitally or through a virtual appointment.

#### **Step 1: Start Your Application:**

You will receive an email from <u>DBS@uos.disclosures.co.uk</u> with the subject: "Disclosure and Barring Service Application":

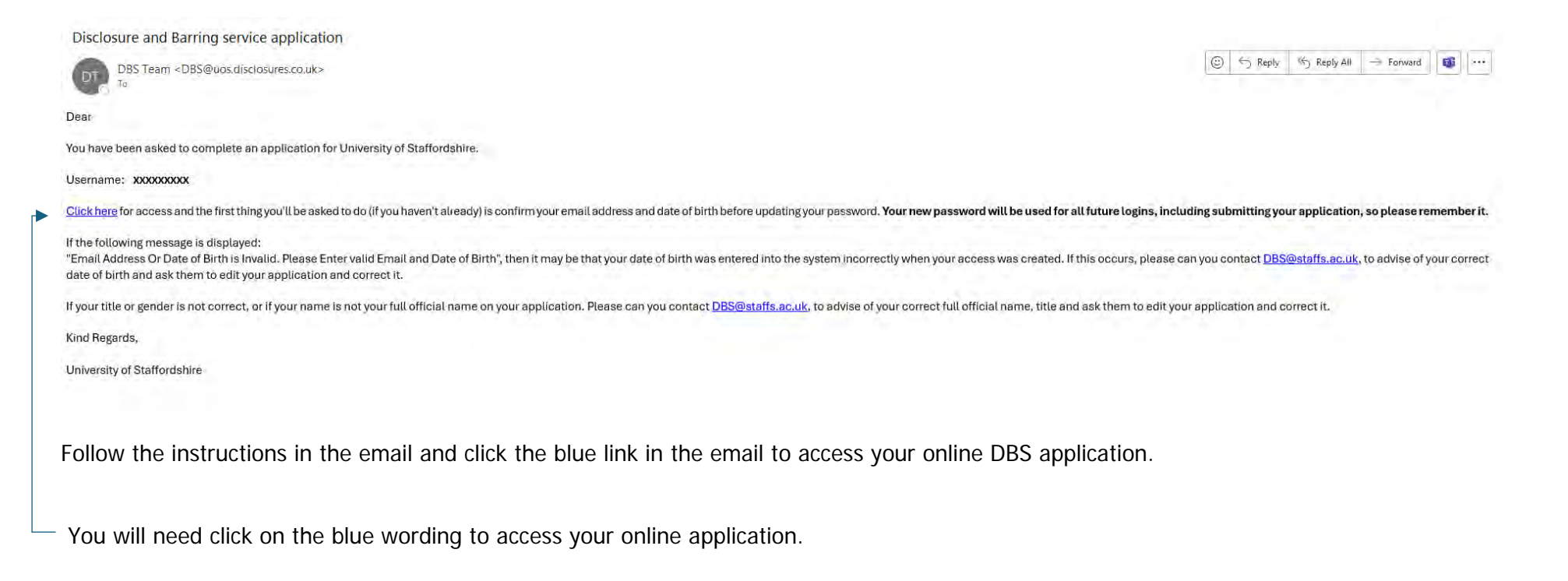

Step 2: Activate Your Account:

When you access the Atlantic Data portal for the first time, you need to activate your account.

|                               | Contraction Contraction Contra | rsity of<br>rdshire |  |
|-------------------------------|----------------------------------------------------------------------------------------------------|---------------------|--|
| Activate your<br>Application. | account before continu                                                                                                    | ing to complete the |  |
| Email*                        |                                                                                                    |                     |  |
| Email Addre                   | 5                                                                                                    |                     |  |
| Date of Birth*                |                                                                                                    |                     |  |
| Date of Birth                 |                                                                                                    |                     |  |

a. Enter your email address and date of birth.

Important: You must use same email address the invite was sent to. The system will not let you proceed if you use a different email address.

- b. Create a password:
  - Between 9 and 30 characters
  - Must contain at least one letter, one number, and one special character

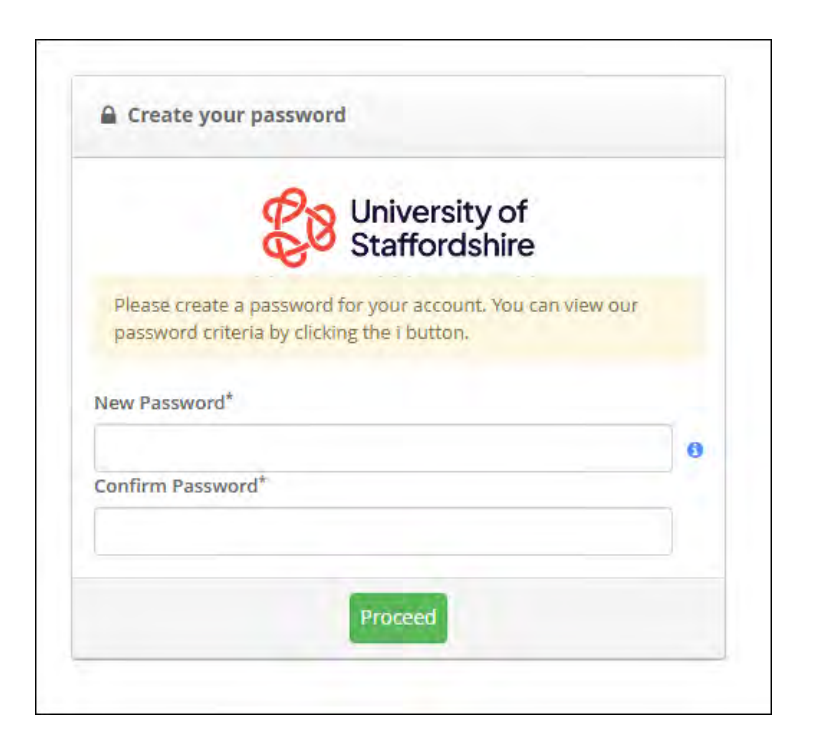

Once activated, you can log in using the username provided in the initial email and the password you have just created.

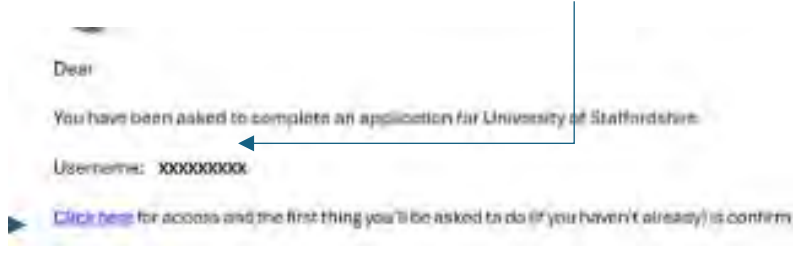

## **Step 3: Check Your Personal Details**

When you have successfully logged into your account, you will see the following information screen:

| om                         |                                                                                                    |
|----------------------------|----------------------------------------------------------------------------------------------------|
| ۲                          | formation on your internet browser                                                                                                    |
| This<br>servi<br>your      | nline facility has been provided to assist you in completing your application. Because the<br>e provided must remain 100% secure at all times our website has run a quick check against<br>nternet browser and has reported the following:                                                               |
| We h<br>with<br>befo       | ave detected that the browser you are using is Chrome 137.0.0.0 and have no reported issues<br>his software, You should always keep your browser and your anti virus software up to date<br>e filling in any online information.                                                                         |
| Univ<br>dow<br>unde<br>dam | rsity of Staffordshire does not recommend or endorse any third party software and by<br>loading any third party software you knowingly do so at your own risk and with the<br>rstanding that University of Staffordshire shall not be responsible or liable for any loss or<br>ges of any sort incurred. |
| Ç                          | If you do not wish to view this message again please tick the box and click proceed                                                                                                    |
|                            | Proceed                                                                                                    |
| -                          |                                                                                                    |

Click "Proceed" to begin.

You will now see your application home page:

| ose                       |                                        |                         |                |
|---------------------------|----------------------------------------|-------------------------|----------------|
| Available Options:        |                                        |                         |                |
| Dick on the above link to | complete the application here and now. |                         |                |
| E Applitant Octails       |                                        | E Status History        |                |
| Apglicant teame           | Forename Surname                       | initiated biv           | initiated date |
| Dute of Birth             | Date of Birth                          | 10 verified th          | TVA            |
| auton                     | Child and Adult Workforce Student      | Department to Diffi On- | NUA            |
| mail Arbinege             | example@email.address                  | Encared DRS system on   | terà           |
| lefternet Warden          | NZA                                    | Result received don     | 54/A.          |
| Current Italitus          | a-levitation Sent                      |                         |                |
|                           |                                        |                         |                |

Important: Review the information on screen. If anything is incorrect, please raise a query through Solve [<u>https://solve.staffs.ac.uk/</u>], the University's customer service portal before continuing.

You will be able to view the status of your application, including when it has been dispatched to the Disclosure and Barring Service.

When ready, click "Complete Application Now":

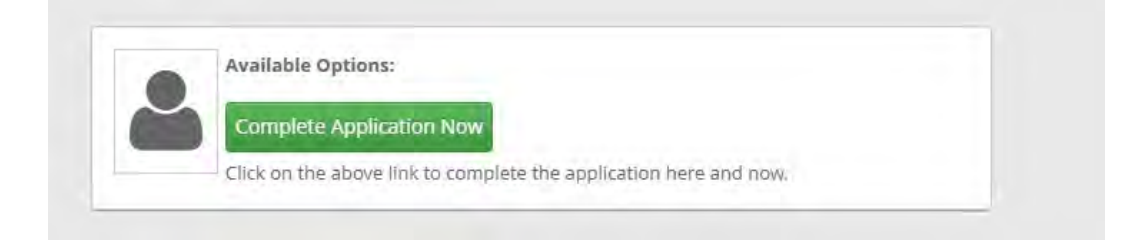

# Step 4: Choose and ID Verification Method:

Please read through the information relating to the Digital ID process before selecting "Proceed".

| Po University of                                                                                                    |                                                           |
|----------------------------------------------------------------------------------------------------|-----------------------------------------------------------|
| Staffordshire                                                                                                    | 🛓 Harjit Devgon 🖞                                         |
| A Home                                                                                                    |                                                           |
| What is Digital ID? What is the Digital ID process?                                                                                                    |                                                           |
| What is Digital ID?<br>University of Staffordshire has opted to use Atlantic Data's Digital ID app as part of their recruitment process. Digital identity is a government approved service for individuals who need to prove their identity for a basic, standard or enhanced DE                                                                                | BS application.                                           |
| Who are Atlantic Data?                                                                                                    |                                                           |
| As a leading provider of criminal record checks, Atlantic Data are also certified to provide Digital ID services. Any information uploaded will be verified using digital identity verification technology. You'll already be familiar with the technology use face scan to unlock your phone or have used your biometric passport at an automated border gate. | ed in digital identity services for example, if you use a |
| Using Atlantic Data Digital ID is a safe and secure way of proving your identity.                                                                                                    |                                                           |
|                                                                                                    | Proceed                                                   |
|                                                                                                    |                                                           |

| University o            | f f Home                                                                                                    | Hariit Devron                |
|-------------------------|----------------------------------------------------------------------------------------------------|------------------------------|
| •                       |                                                                                                    | T Halli Devgon               |
| M Home                  |                                                                                                    |                              |
|                         |                                                                                                    |                              |
| What is Digital ID?     | ✓ What is the Digital ID process?                                                                                                    |                              |
| What is the Digital I   | D process?                                                                                                    |                              |
| You'll be asked to dow  | vnload Atlantic Data's Digital ID app. Its easy to use and free to download to your mobile phone. Following the on-screen instructions you'll be able to create your Digital ID.                                                                |                              |
| Its a simple process    |                                                                                                    |                              |
| 1. Scan your iden       | tity documents such as: your passport, photocard driving licence or other photo ID                                                                                                    |                              |
| 2. Take a 3D liven      | ess selfie                                                                                                    |                              |
| 3. Validate your o      | urrent UK address                                                                                                    |                              |
| You'll first need to ha | ve your mobile phone ready to download the app using a QR code that will be displayed on-screen in this portal. You'll also need to have your original identity documents with you in order to scan them using the camera on your mobile phone. |                              |
| Your application mus    | t be processed in your official name and we must be able to confirm this using your current identity documents.                                                                                                    |                              |
| Once your Digital ID i  | s issued, you'll need to return to this portal to share your details and continue with your application.                                                                                                    |                              |
| Don't want to attem     | pt Digital ID?                                                                                                    |                              |
| University of Stafford  | shire has chosen to adopt Digital ID as part of their recruitment process. If you do not want to follow the Digital ID process, click Verify ID Manually.                                                                                       |                              |
| Unable to achieve D     | igital ID?                                                                                                    |                              |
| If you have download    | ed the Atlantic Data Digital ID app and have been unable to successfully achieve a Digital ID, click Verify ID Manually.                                                                                                    |                              |
|                         | Back Verify ID Manu                                                                                                    | ally Proceed with Digital ID |
|                         |                                                                                                    |                              |
|                         |                                                                                                    |                              |

You will now be prompted to select how you want to verify your ID:

| Option                       | Description                                                                                                    | Use This If                                               |
|------------------------------|----------------------------------------------------------------------------------------------------|-----------------------------------------------------------|
| Digital ID                   | Use your smartphone to scan your passport and complete the ID check through the <b>Atlantic Data Digital ID app</b> . | You have a biometric passport and access to a smartphone. |
| Manual (Virtual) ID<br>Check | Upload scanned ID documents and attend a <b>video call</b> with Atlantic Data.                                        | You're not eligible for digital verification              |

Select "Proceed with Digital ID" if you believe you are eligible to go down this route.

Select "Verify ID Manually" if you are not eligible for digital verification.

Please note, the Atlantic Data portal will log out during periods of inactivity. However, you can return to your application at any time.

Find further guidance on how to complete the Digital ID

Find further guidance on how to complete the Virtual ID

### Support and Troubleshooting:

| Issue                                    | Solution                                                                                                    |
|------------------------------------------|----------------------------------------------------------------------------------------------------|
| Can't activate my account                | Use the exact email address the invite was sent to.                                                                                                    |
| Details are incorrect                    | Raise a query through Solve [https://solve.staffs.ac.uk/]                                                                                                    |
| Share Code expired                       | Generate a new Right to Work Share Code from the UK Government site.                                                                                                    |
| Missed my video appointment              | Use the link in your email from Atlantic Data to reschedule.                                                                                                    |
| Can't access the Digital ID Guide?       | Log in and go to: Name (top right) $\rightarrow$ <i>Information</i> $\rightarrow$ <i>Account Information</i> $\rightarrow$ <i>Digital ID Guide</i> . Try a different browser if needed. |
| App won't scan my passport?              | Ensure it's <b>biometric</b> and that your phone's <b>NFC</b> is turned on. Try a different device if necessary.                                                                        |
| App freezing or crashing?                | Restart your phone, check for app updates, or reinstall the app.                                                                                                    |
| No confirmation after submitting?        | Check spam/junk email. You should also see a confirmation message in the app.                                                                                                    |
| Can't scan the QR code to share your ID? | Use the same device that has the app. Open your application on a separate screen to scan.                                                                                               |
| Address won't verify?                    | Match your address exactly as it appears on official documents. Contact support via Atlantic Data if needed.                                                                            |
| The job role does not match my course    | The job role refers to what you will be doing. For example, if you are on a Nursing course, your job role will be "Nursing Student".                                                    |